# **JALLERES**

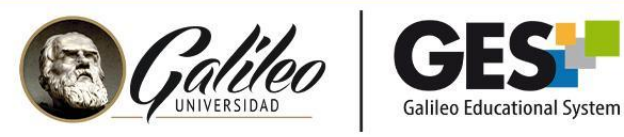

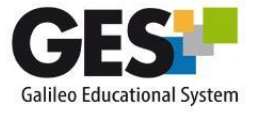

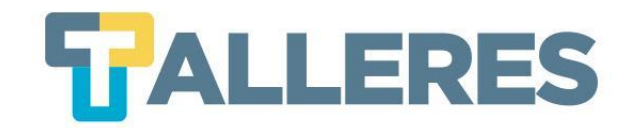

# CÓMO GESTIONAR UNA VIDEOCONFERENCIA EDUCATIVA EXITOSA

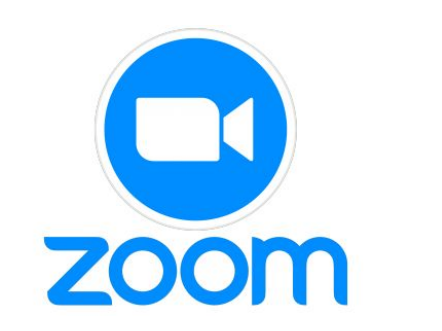

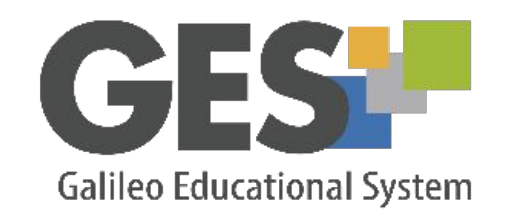

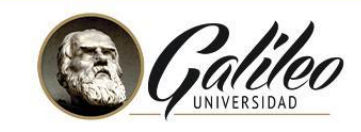

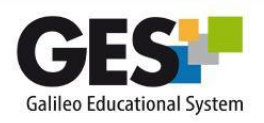

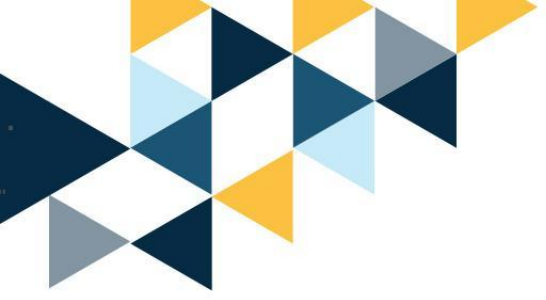

## Tabla de Contenido

- ¿Que es una videoconferencia?
- Usos de una videoconferencia en la educación
- Beneficios
- ¿Cómo prepararse para una videoconferencia?
- Requerimientos
- Dispositivos para realizar videoconferencias
- Consejos para su presentación durante una videoconferencia
- Buenas prácticas
- Zoom en GES
  - ¿Qué es ZOOM?
  - ¿Cómo ingresar a mis videoconferencias?
  - Consejos de seguridad y privacidad
- Preguntas frecuentes

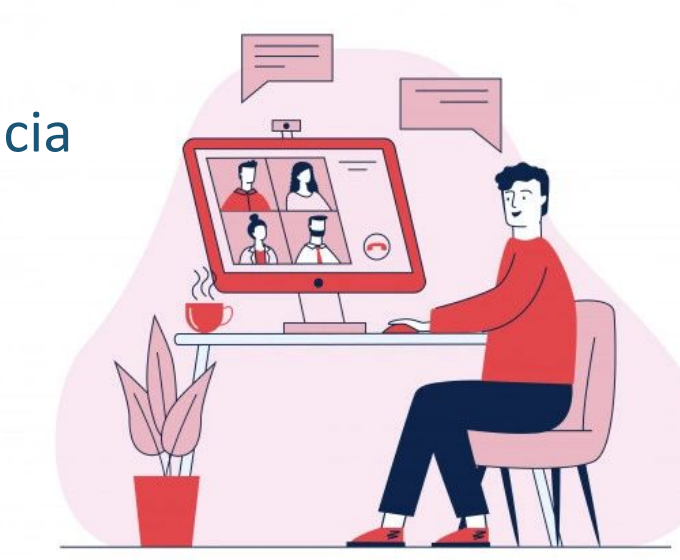

**TALLERES** 

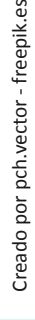

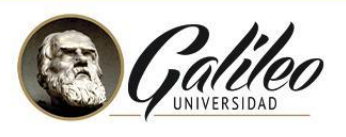

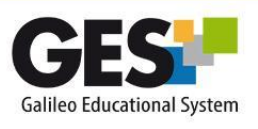

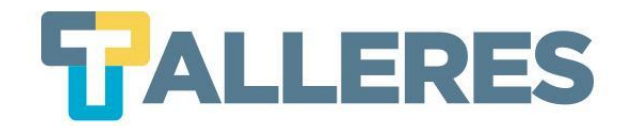

#### ¿Qué es una videoconferencia?

Es la comunicación simultánea bidireccional (sincrónico) de audio y vídeo, permitiendo reuniones grupales con personas situadas en lugares diferentes.

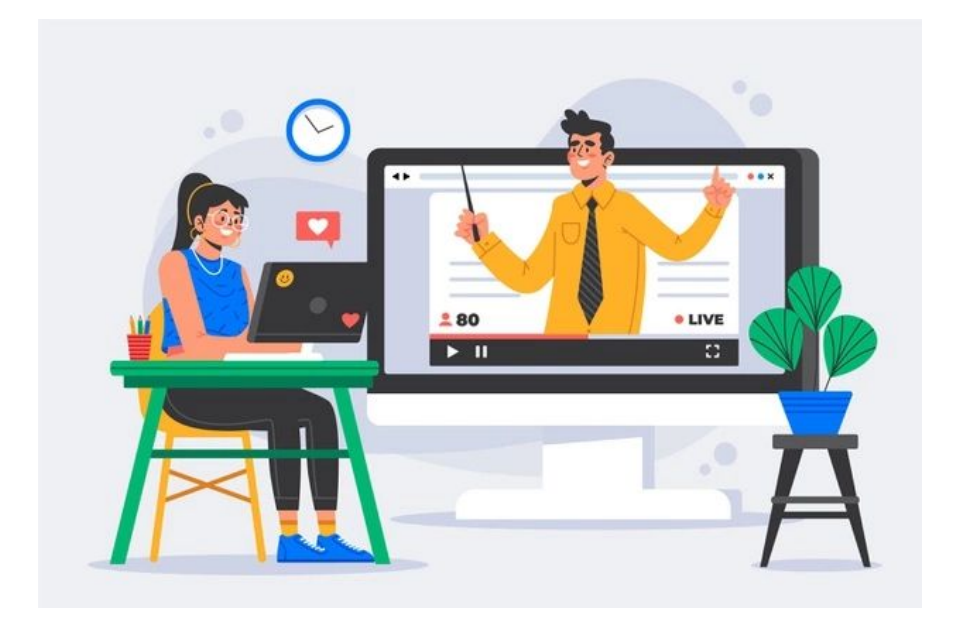

Creado por pikisuperstar - freepik.es

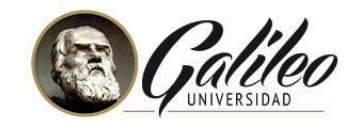

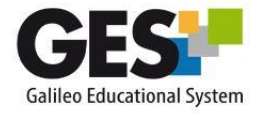

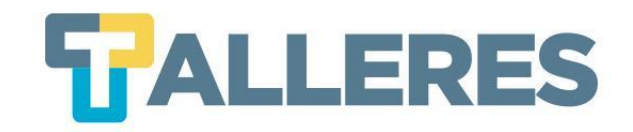

## Usos educativos de una videoconferencia

- Presentar contenido y resolución de dudas.
- Realizar videoconferencias con invitados especiales.
- Promover actividades donde expongan los estudiantes.
- Ofrecer un espacio de comunicación, organización y trabajo colaborativo.
- Hacer demostraciones del uso de aplicaciones.

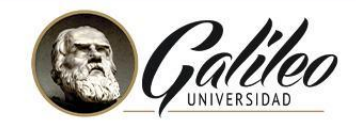

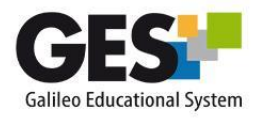

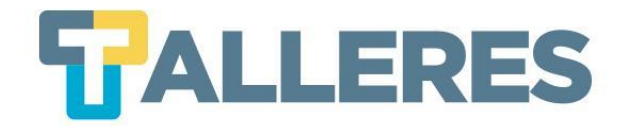

# Beneficios de una videoconferencia

- Es fácil de utilizar
- Elimina barreras de distancia
- Comunicación en tiempo real
- Puede compartir documentos
- Transmisión de audio y video
- Permite compartir el escritorio

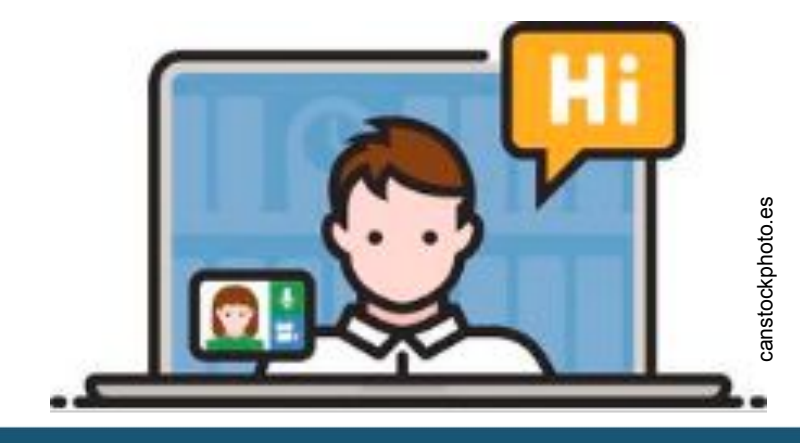

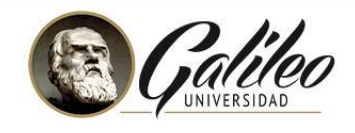

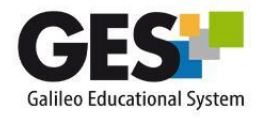

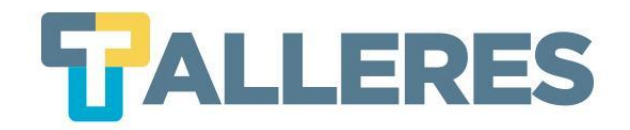

#### ¿Cómo prepararse para una videoconferencia?

- ¿Cuál es el tema?
- ¿Cuál es la finalidad de la videoconferencia?
- ¿A quién va dirigido?
- ¿Qué tiempo durará la videoconferencia?

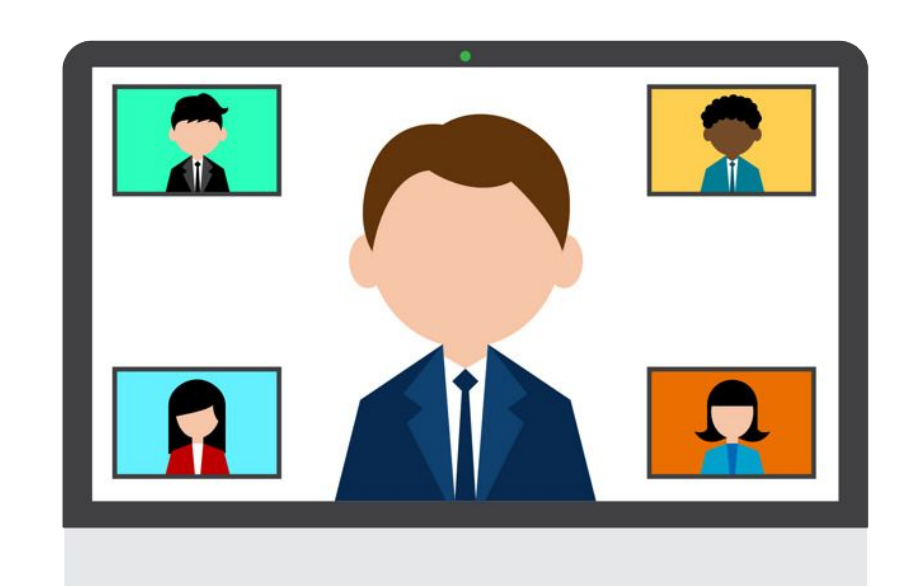

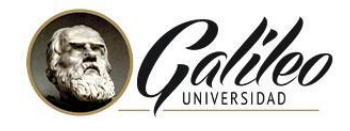

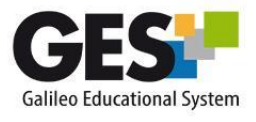

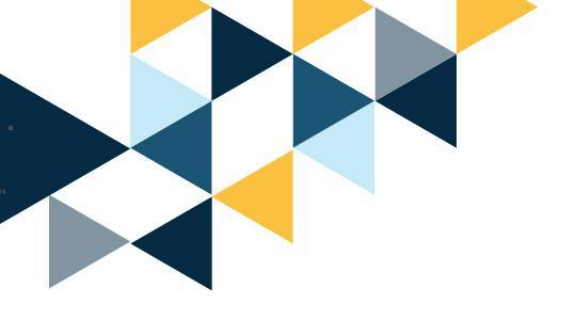

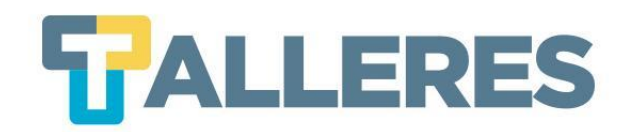

# Requerimientos

- Bocinas y micrófono
- Headset (audífonos con micrófono)
- Webcam
- Velocidad de internet (conexión por cable de red)
  - Mínimo requerido: 1 Mbps
  - Idea: 5 Mbps

Nota: Para conocer su velocidad de internet visite <u>fast.com</u>

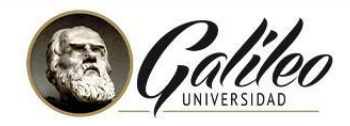

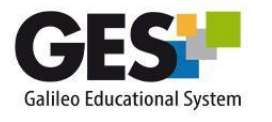

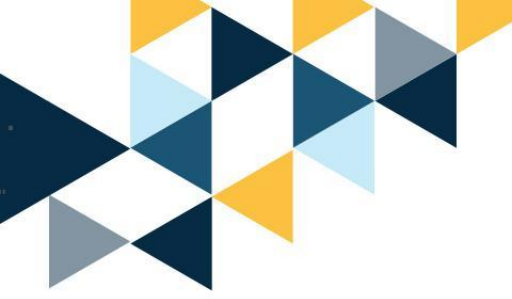

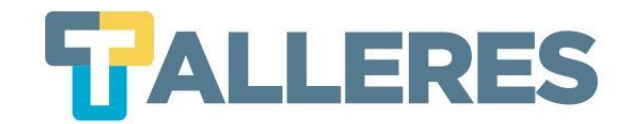

#### Dispositivos para realizar videoconferencias

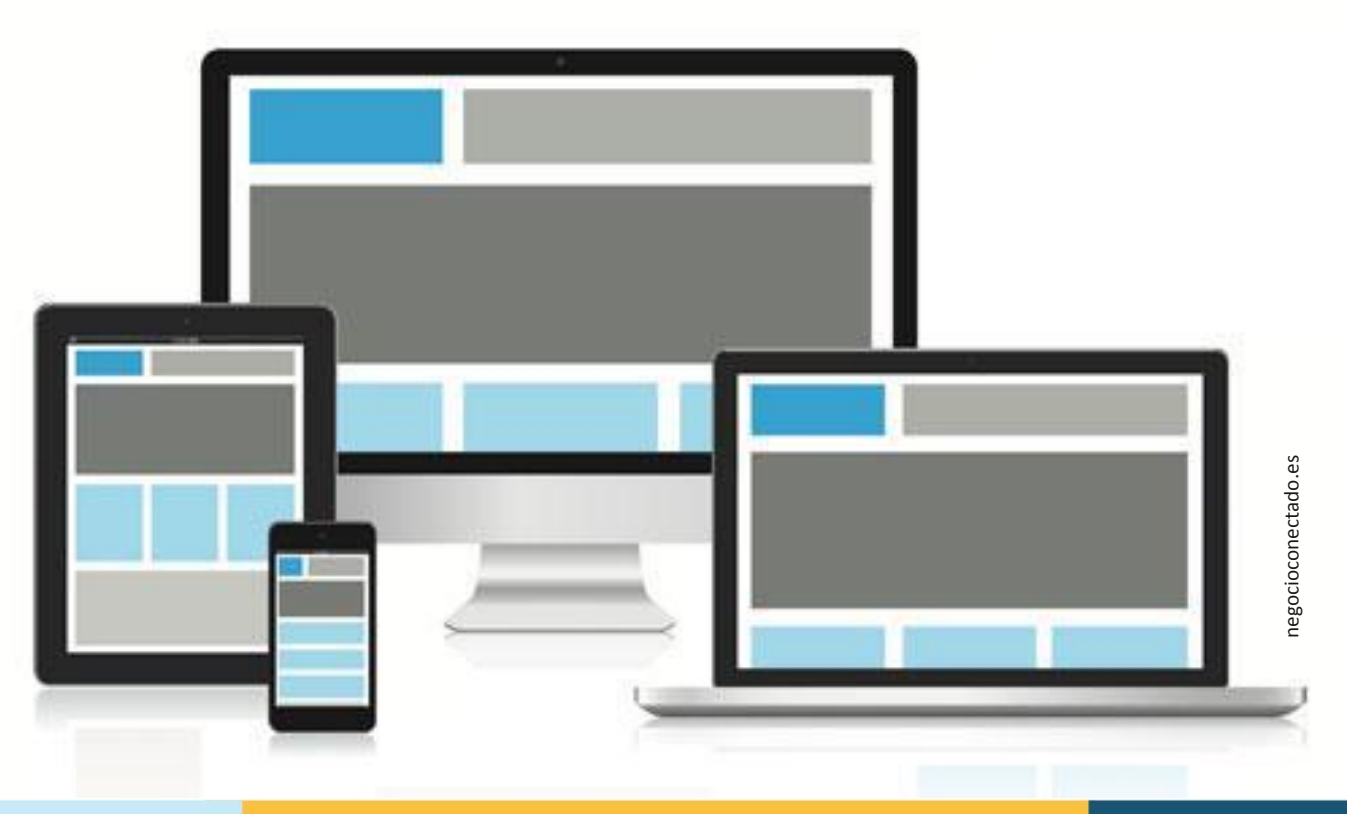

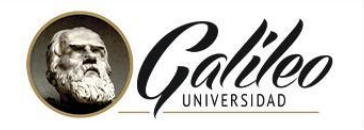

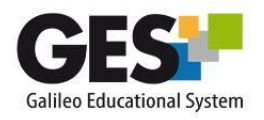

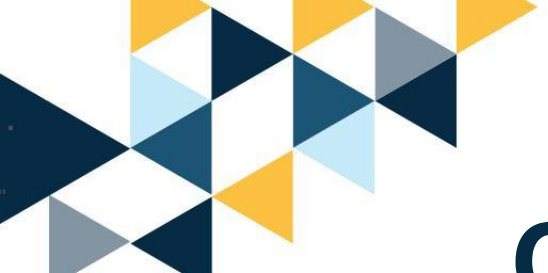

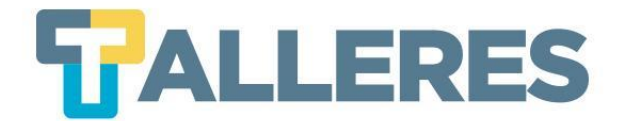

## Consejos para su presentación durante una videoconferencia

- Deberá contener las "Tres I"
  - Interesar
  - Instruir
  - Incentivar
- "Regla de 6 x 6"

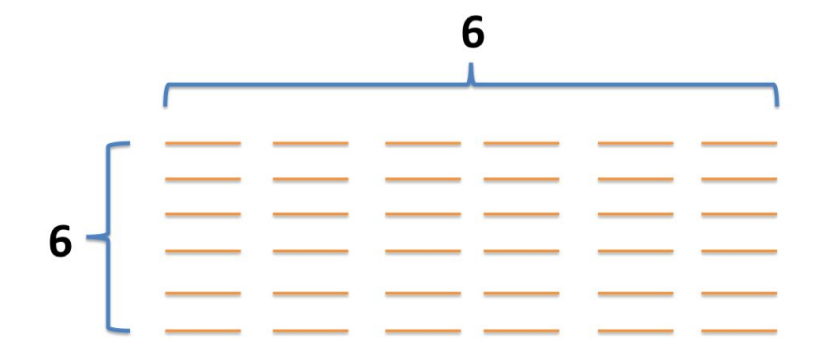

Se recomienda que las slides no deben tener más de 6 líneas y ninguna línea más de 6 palabras.

• Incluya imágenes.

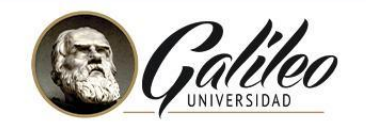

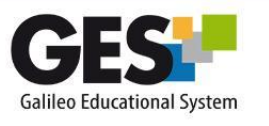

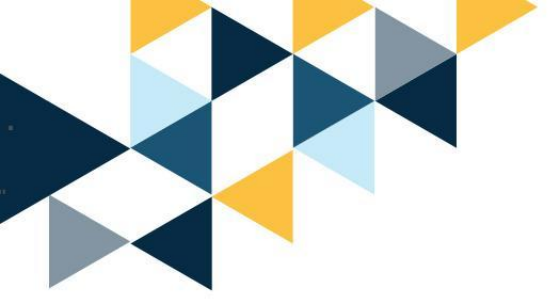

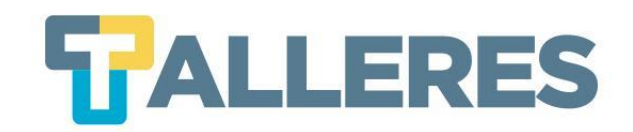

"Existen muchos factores involucrados en la enseñanza exitosa y efectiva en línea: desde el diseño del curso, las actividades, el contenido, la presencia de docente, la interacción de los estudiantes, la autonomía del estudiante e incluso la gestión del tiempo".

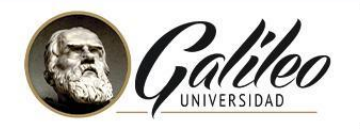

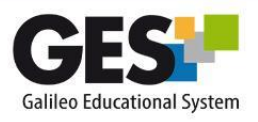

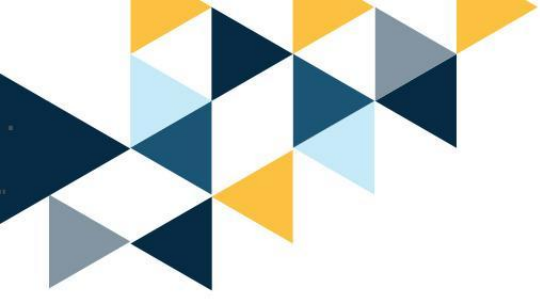

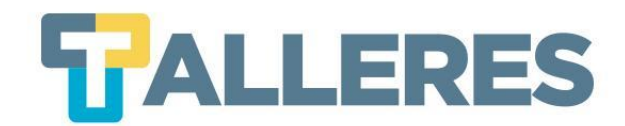

## **Buenas prácticas**

| 0 |  |
|---|--|
| 5 |  |
| Ш |  |
|   |  |

| Probar previamente la   |
|-------------------------|
| erramienta a utilizar y |
| conocer su interfaz.    |

Preparar con tiempo el material, para no improvisar.

Revisar el equipo y conexión a internet.

Vestir y arreglarse como lo haría para una clase presencial. Buscar un lugar tranquilo, iluminado y sin interrupciones.

No olvidar la importancia del entorno.

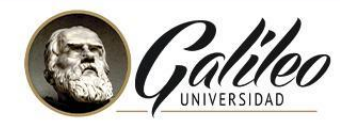

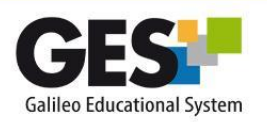

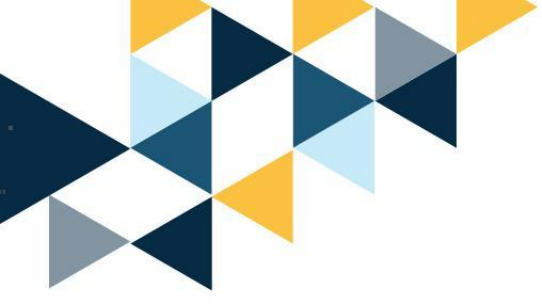

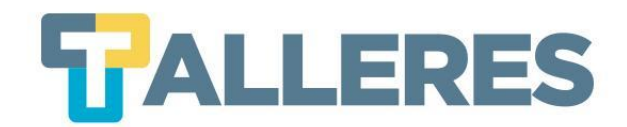

## **Buenas prácticas**

| RANTE | Respetar el tiempo de<br>inicio y fin de la<br>videoconferencia. | Confirmar si se ve y<br>escucha claramente.                      | Dejar claro desde el<br>inicio las reglas y<br>dinámica de clase.  |
|-------|------------------------------------------------------------------|------------------------------------------------------------------|--------------------------------------------------------------------|
| DUF   | Evitar realizar varias<br>cosas a la vez                         | Motivar la participación<br>e interacción de los<br>estudiantes. | Considerar cualquier<br>inconveniente fuera de<br>nuestro control. |

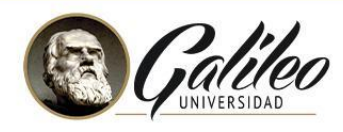

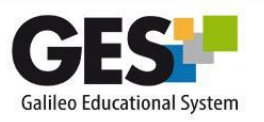

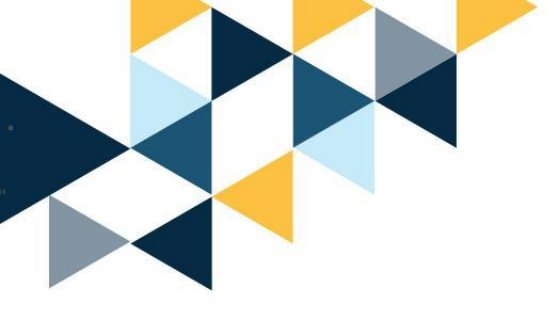

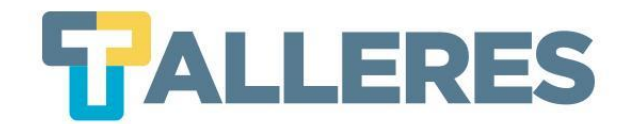

# **Buenas prácticas**

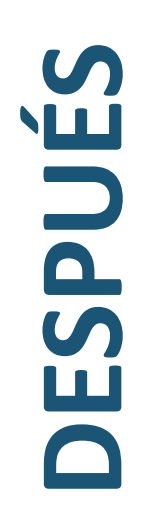

Revisar la primera grabación.

Considerar cambios y mejoras.

Buscar y realizar actualizaciones.

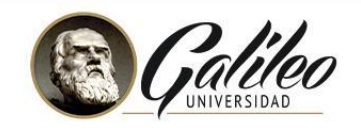

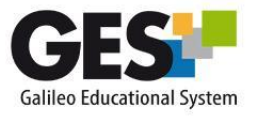

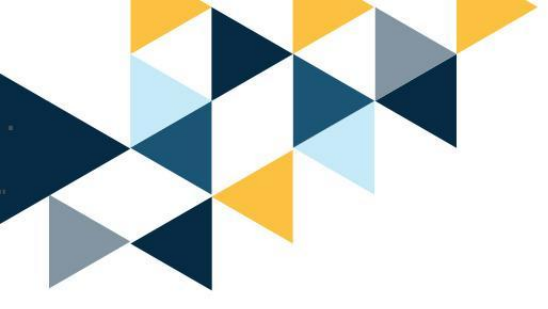

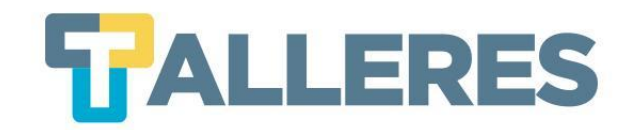

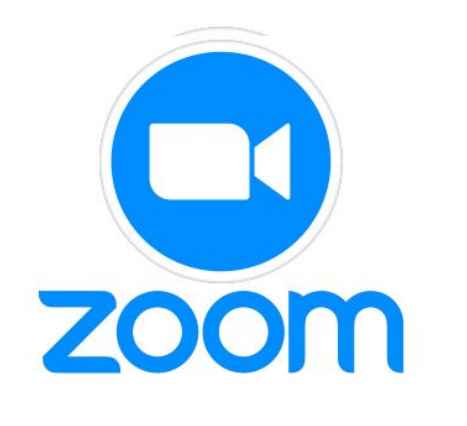

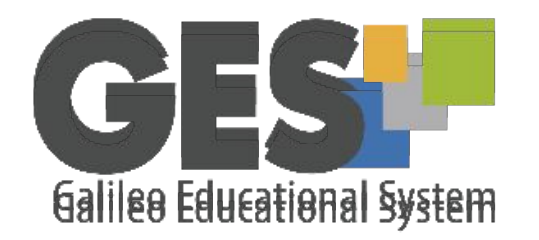

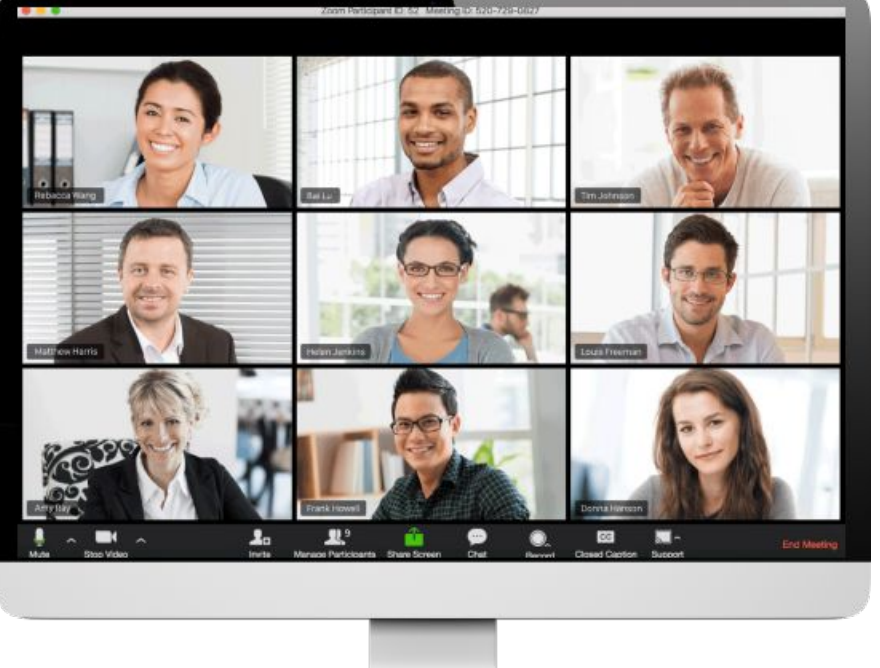

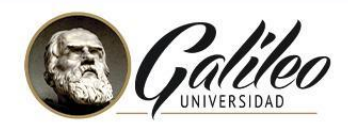

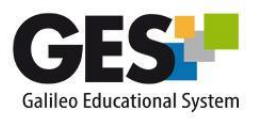

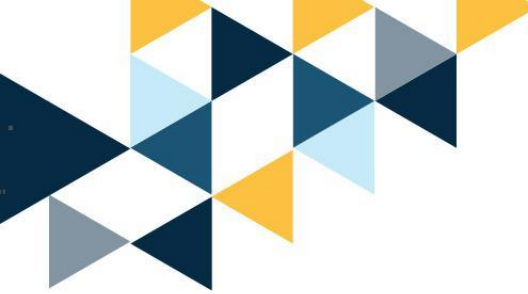

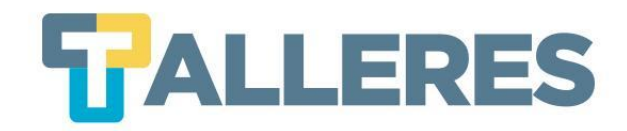

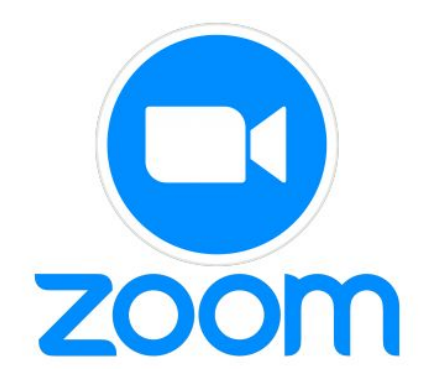

#### ¿Qué permite?

Ventajas de Zoom integrado en GES

- Compartir escritorio
- Chat
- Grabación
- Votaciones (encuestas)
- Sala de espera
- Breakout rooms (Salas para grupos)
- Participación de más de 100 participantes
- Configuración de sesiones en cada curso
- Publicación automática de grabaciones
- Reportes de acceso

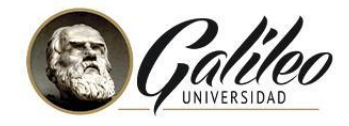

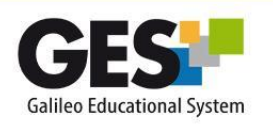

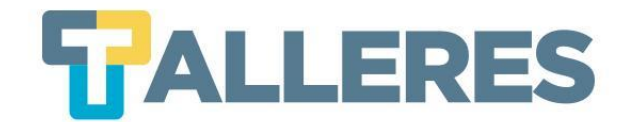

# Ingresando a Zoom desde el GES

| GES                                                   | Inicio         | Cursos Actuales        | Comunidades                                               | Panel de Control | Admin .LRN                                                       |               |
|-------------------------------------------------------|----------------|------------------------|-----------------------------------------------------------|------------------|------------------------------------------------------------------|---------------|
| <b>Mi Portal</b>                                      | Mi Calenda     | rio Informació         | on de Clase                                               |                  |                                                                  |               |
| Semestre 2                                            | 2, 2021 (ime,i | e ) Electronica I, Sec | ccion B                                                   |                  | (ime,ie) Electronica I, Seccion B<br>(15, Octubre 2021 09:10 AM) | No disponible |
| Semestre 2, 2021 (ise,itr) Electricidad II, Seccion C |                |                        | Electricidad II, Seccion C<br>(15, Octubre 2021 06:50 AM) | Finalizar        |                                                                  |               |

|                                         | ursos Actuales Comunidades Panel de Control                           |
|-----------------------------------------|-----------------------------------------------------------------------|
| Mi Portal Mi Calendario                 | Información de Clase                                                  |
| Videoconferencia                        |                                                                       |
| Viernes, 15 Octubre                     |                                                                       |
| 06:50 AM - 08:40 AM<br>Unirse Finalizar | Electricidad II, Seccion C<br>(iso,tr) Electricidad II, Seccion C     |
| Viernes, 15 Octubre                     |                                                                       |
| 09:10 AM - 10:50 AM<br>No disponible    | (ime,ie) Electronica I, Seccion B<br>(imeje) Electronica I, Seccion B |

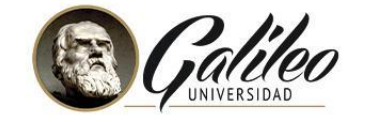

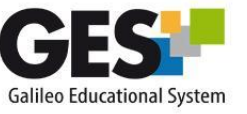

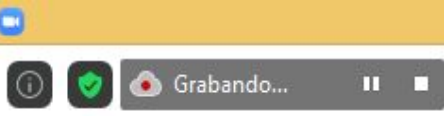

Hablando: Bianka Yanira Alvarez G.

| Tema de la reunión:    | Prueba                                             |
|------------------------|----------------------------------------------------|
| Hospedador:            | Bianka Yanira Alvarez Garcia                       |
| Contraseña:            | 588252                                             |
| Enlace de invitación:  | https://zoom.us/j/98356489448?pwd=RXJvSUtvbDRZYmFr |
|                        | Copiar dirección de la página web                  |
| ID de el participante: | 186888                                             |
|                        |                                                    |

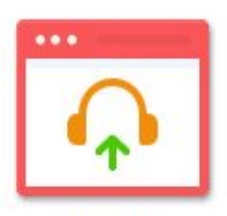

Entrar al audio Audio de la computadora conectado

.lı

otaciones

P

Chatear

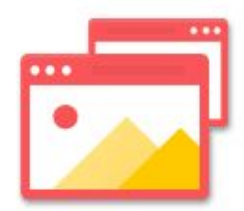

Compartir pantalla

1

Compartir pantalla

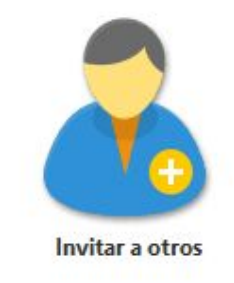

Sección de Grupes

Más

Pausar/detener grabación

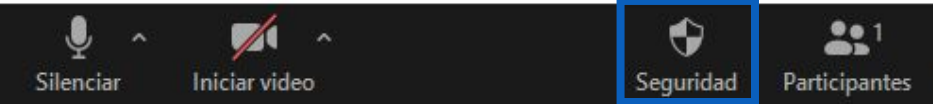

# Consejos de seguridad y privacidad para tus videoconferencias

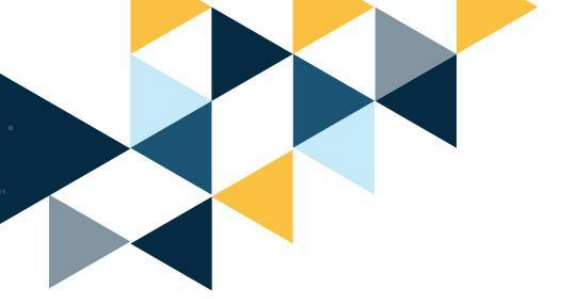

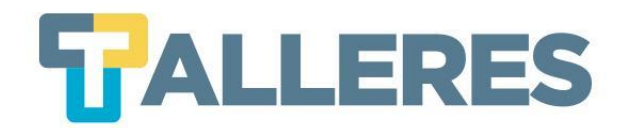

#### • Evitemos compartir el enlace de nuestras reuniones

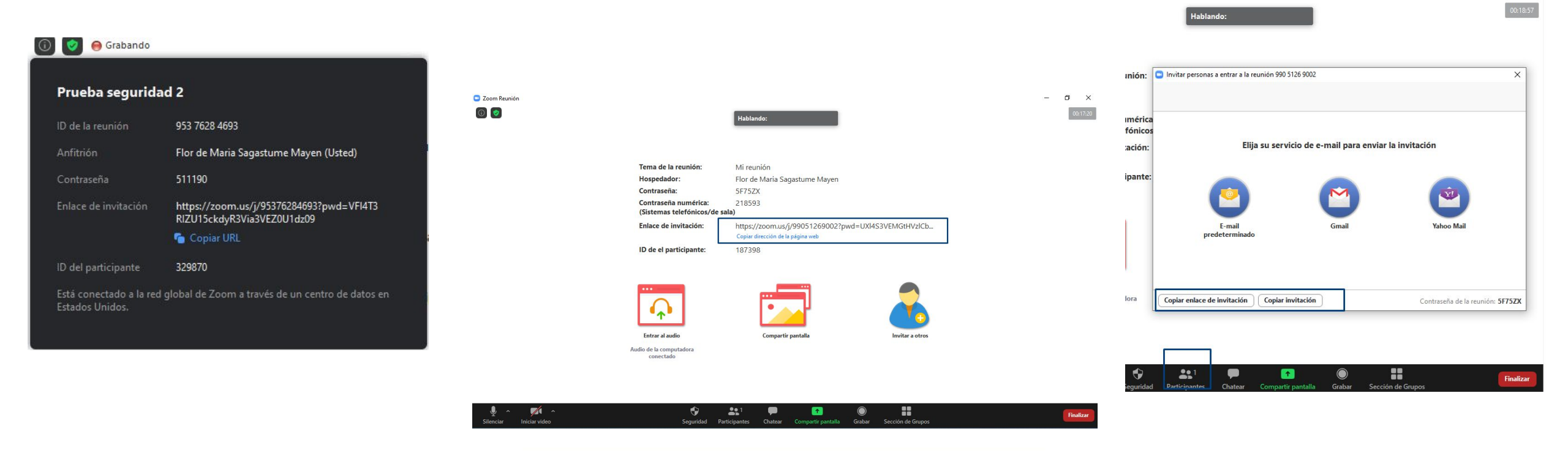

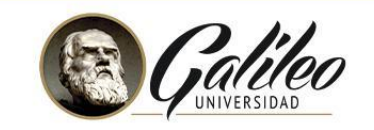

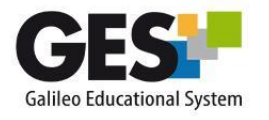

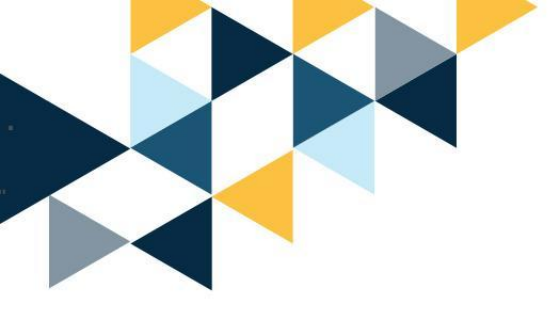

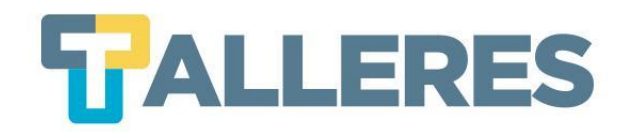

#### Para evitar que se unan participantes que no sean estudiantes a la videoconferencia:

#### Existen 2 opciones:

- Habilitar sala de espera
- Bloquear reunión (después de 5 o 10 minutos de iniciada la vc)

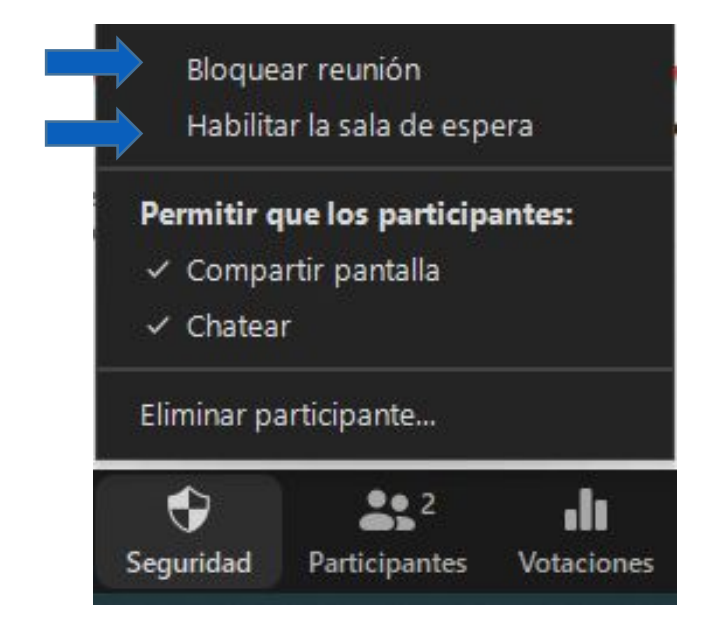

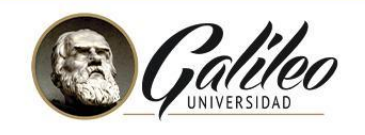

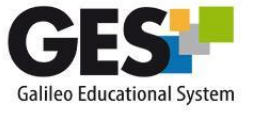

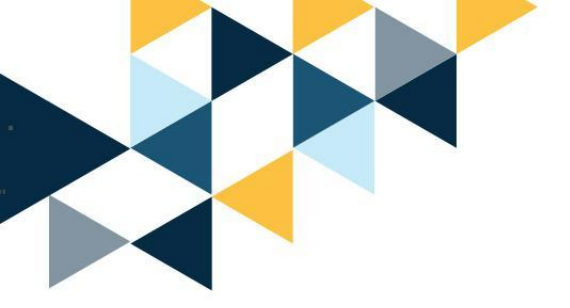

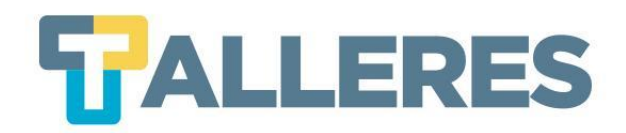

#### • Verifiquemos a nuestros estudiantes

Invitemos a activar su cámara web durante los primeros 5 minutos de la videoconferencia y podemos pasar el listado de asistencia

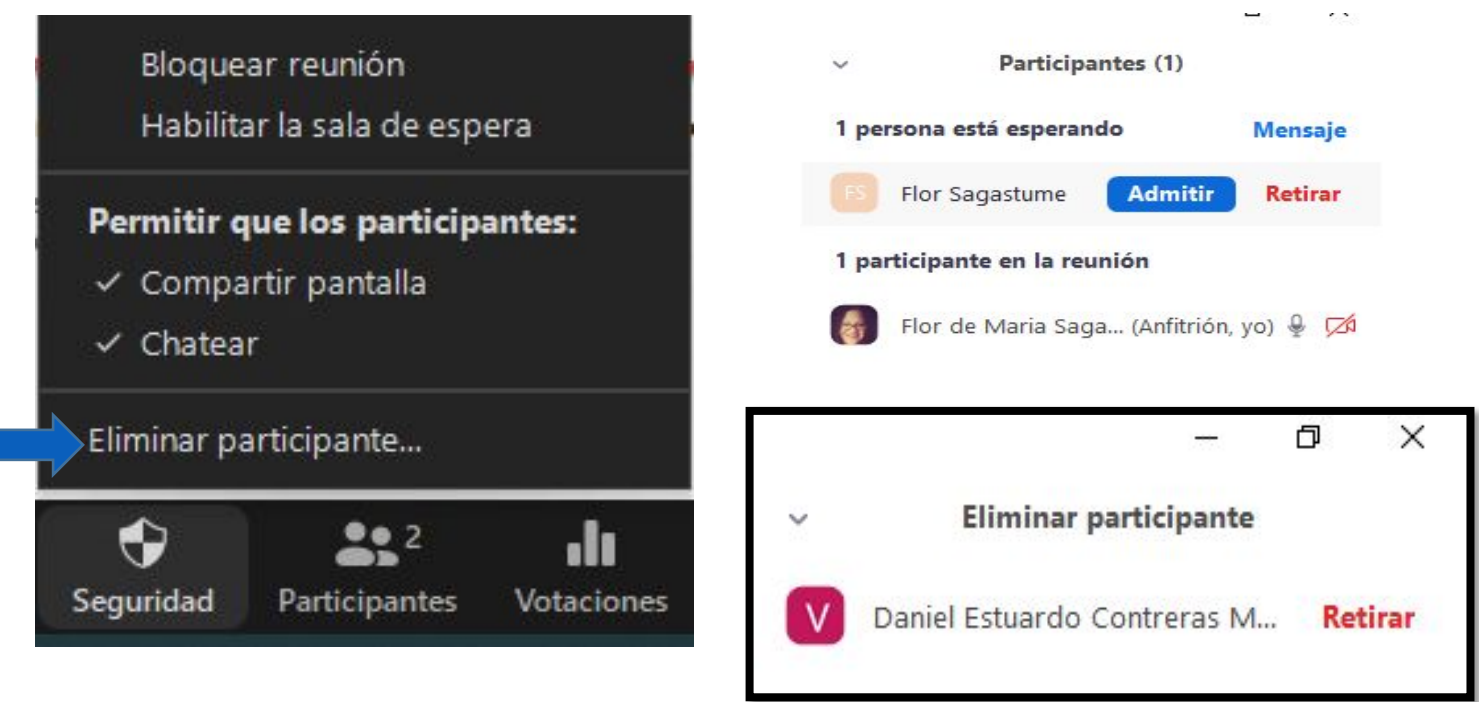

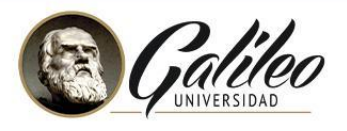

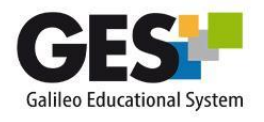

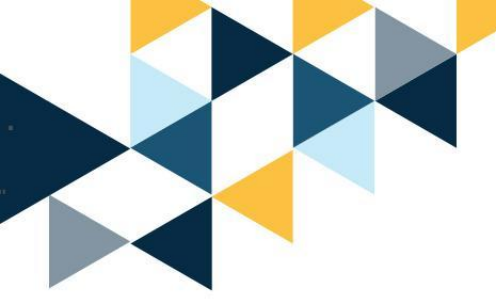

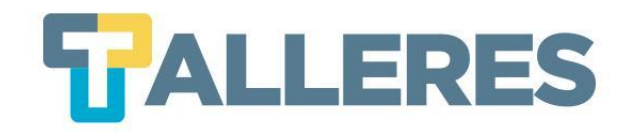

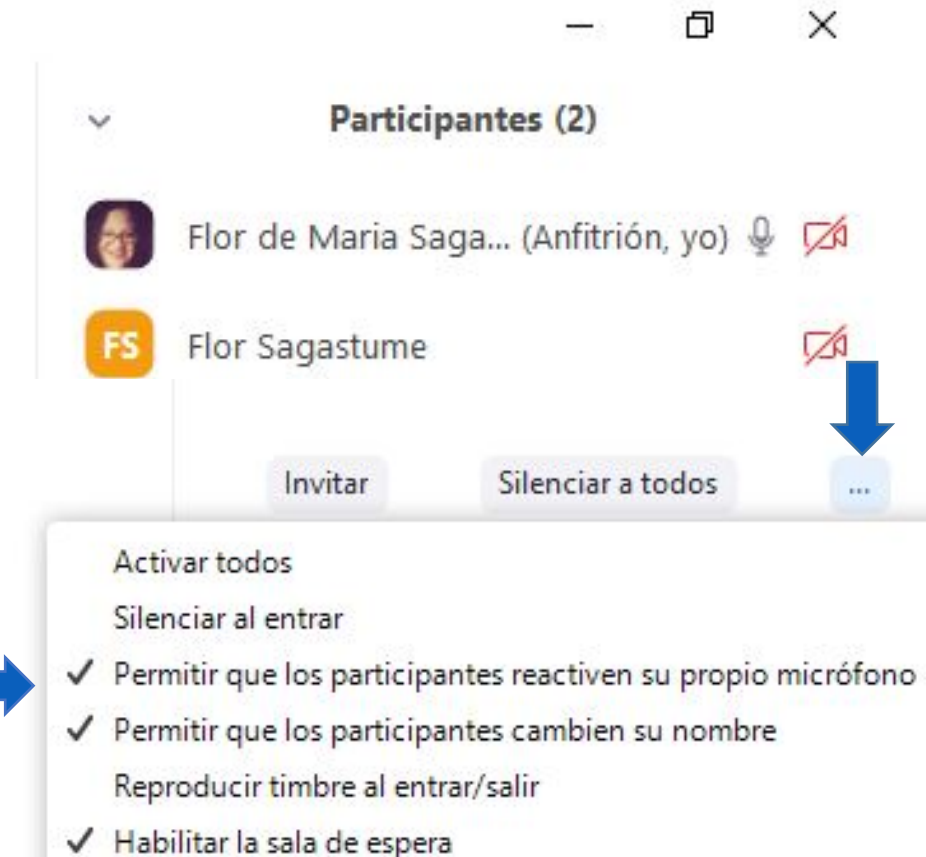

Bloquear reunión

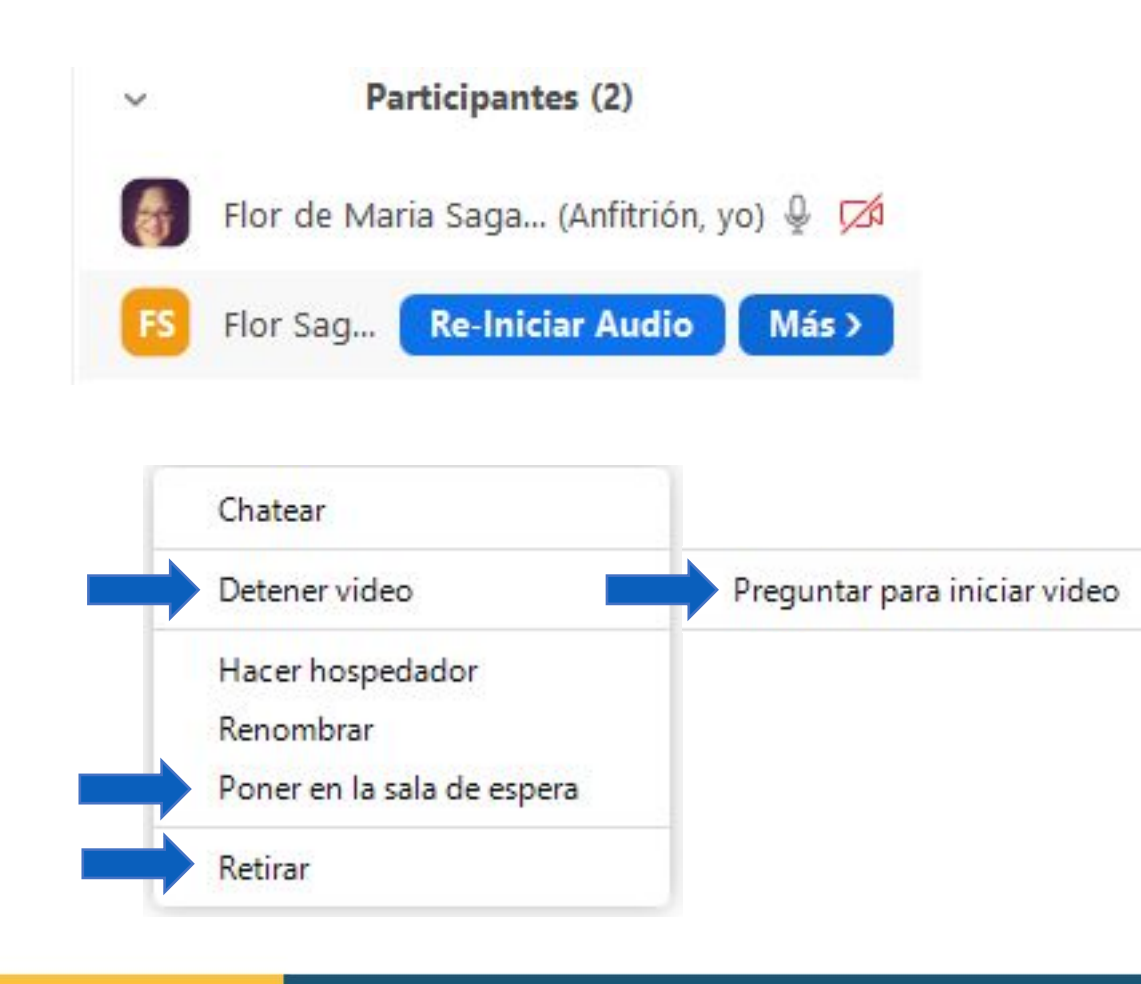

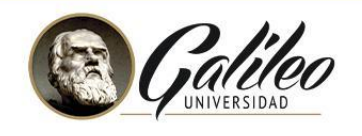

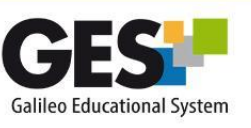

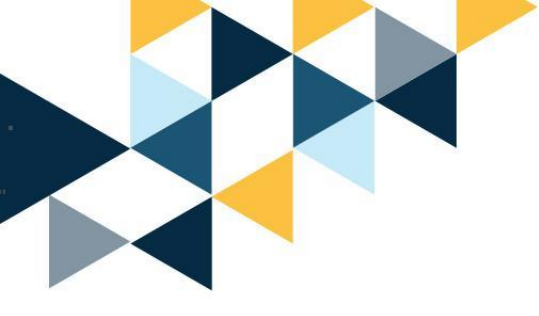

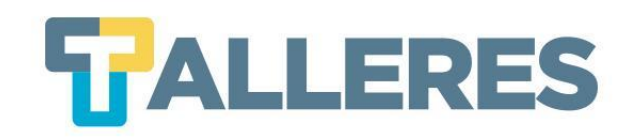

#### Chat

Chatear

Se puede activar o desactivar el chat
Se puede bloquear el chat para que los participantes hablen con todo el público o solo con el anfitrión.

**Compartir** pantalla

Grabar

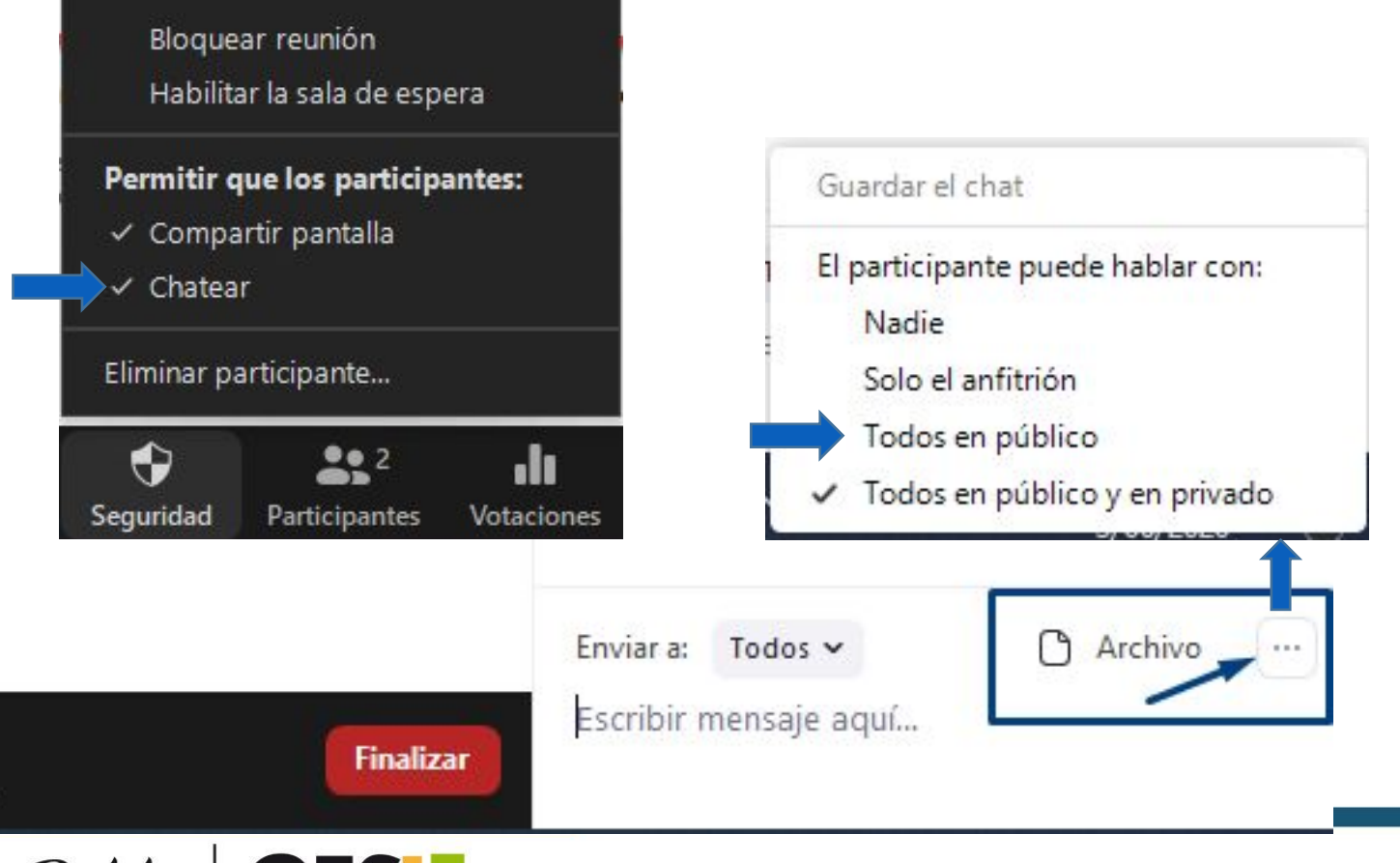

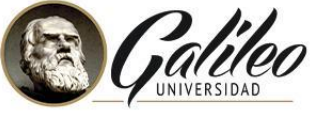

Sección de Grupos

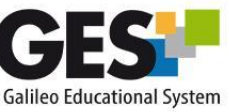

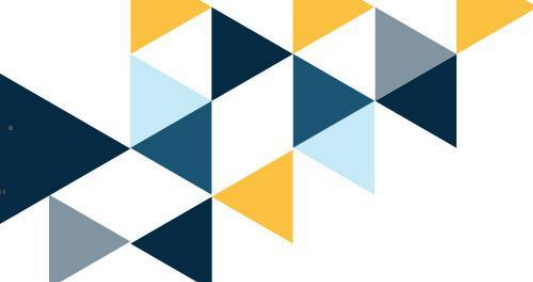

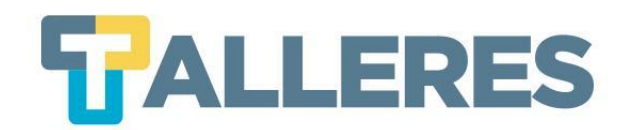

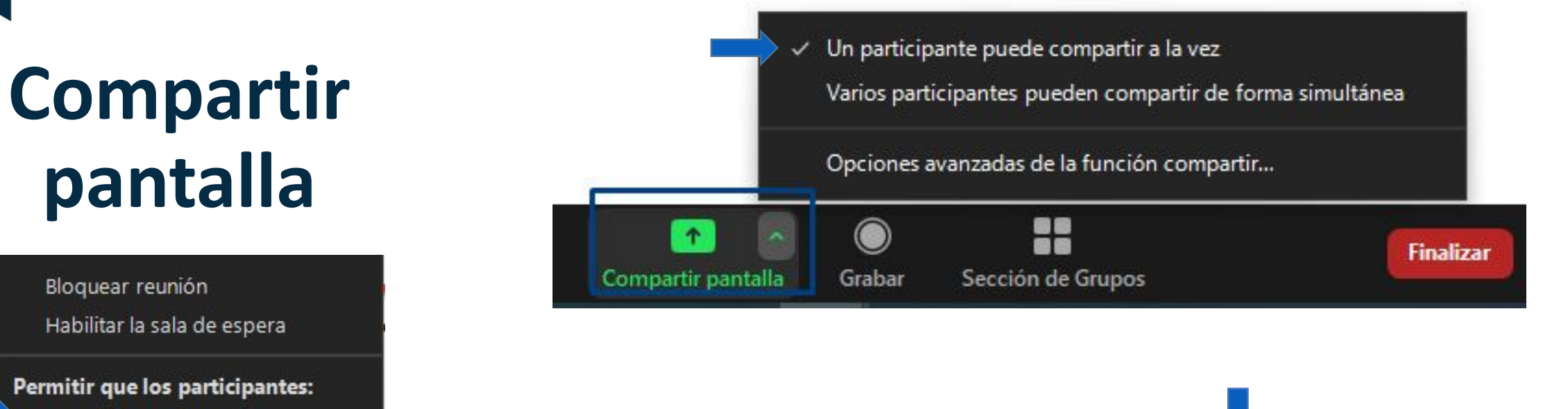

| <ul> <li>Compartir pantalla</li> </ul> | ~ | Compartir | pantalla |
|----------------------------------------|---|-----------|----------|
|----------------------------------------|---|-----------|----------|

Chatear

Eliminar participante...

Seguridad Participantes Votaciones

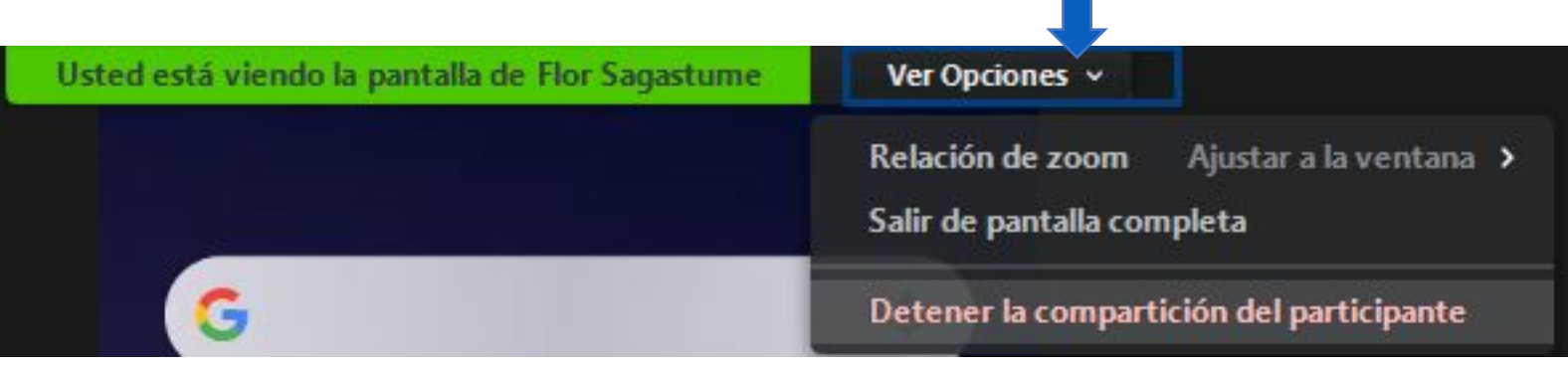

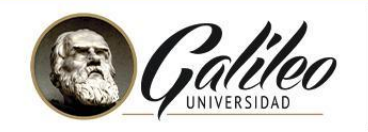

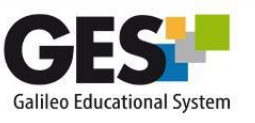

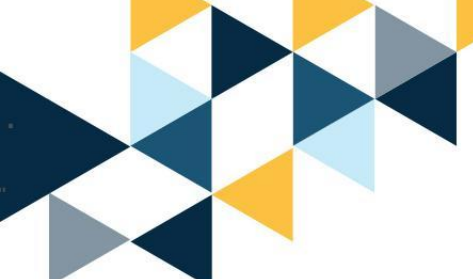

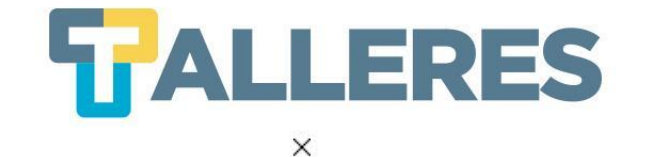

Seleccionar la ventana o la aplicación que usted desea compartir

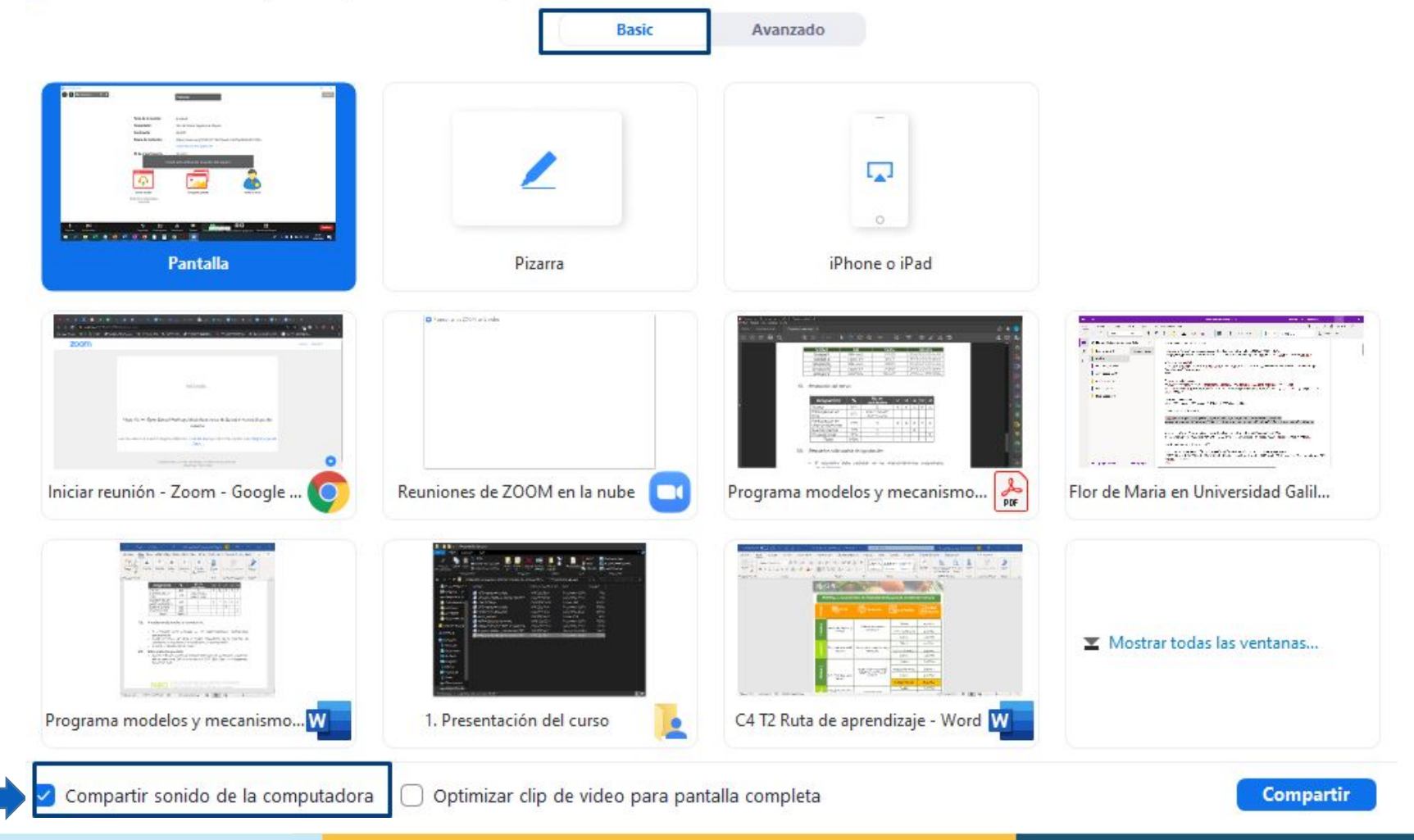

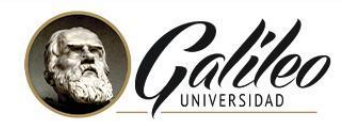

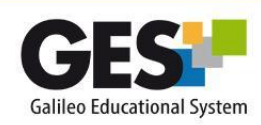

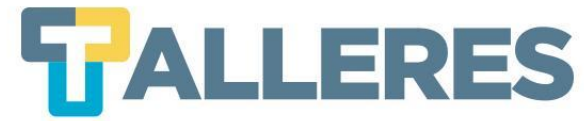

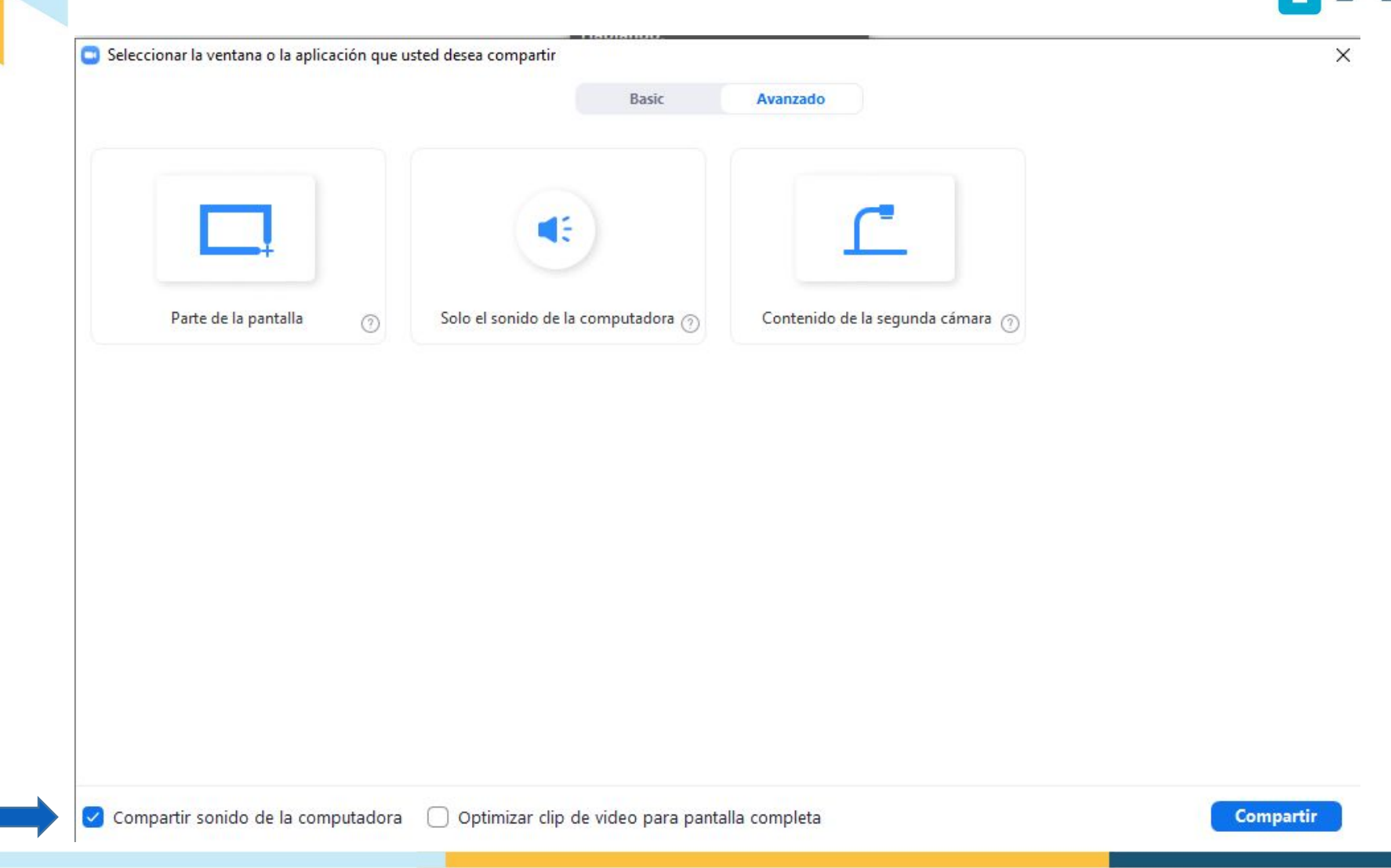

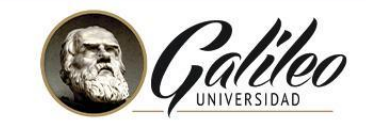

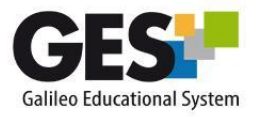

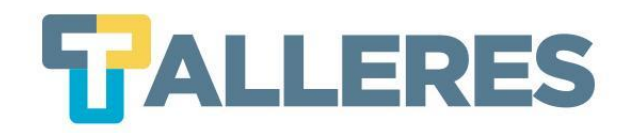

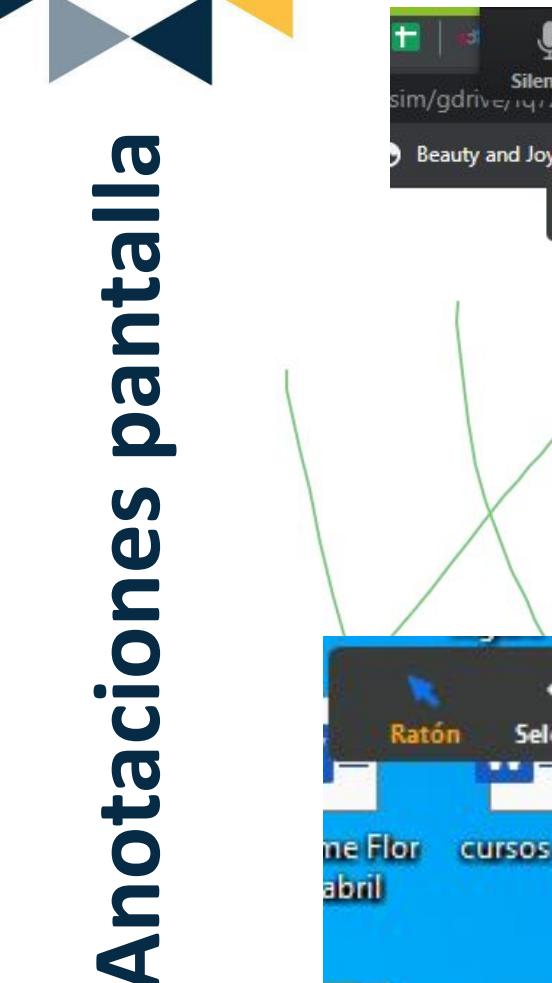

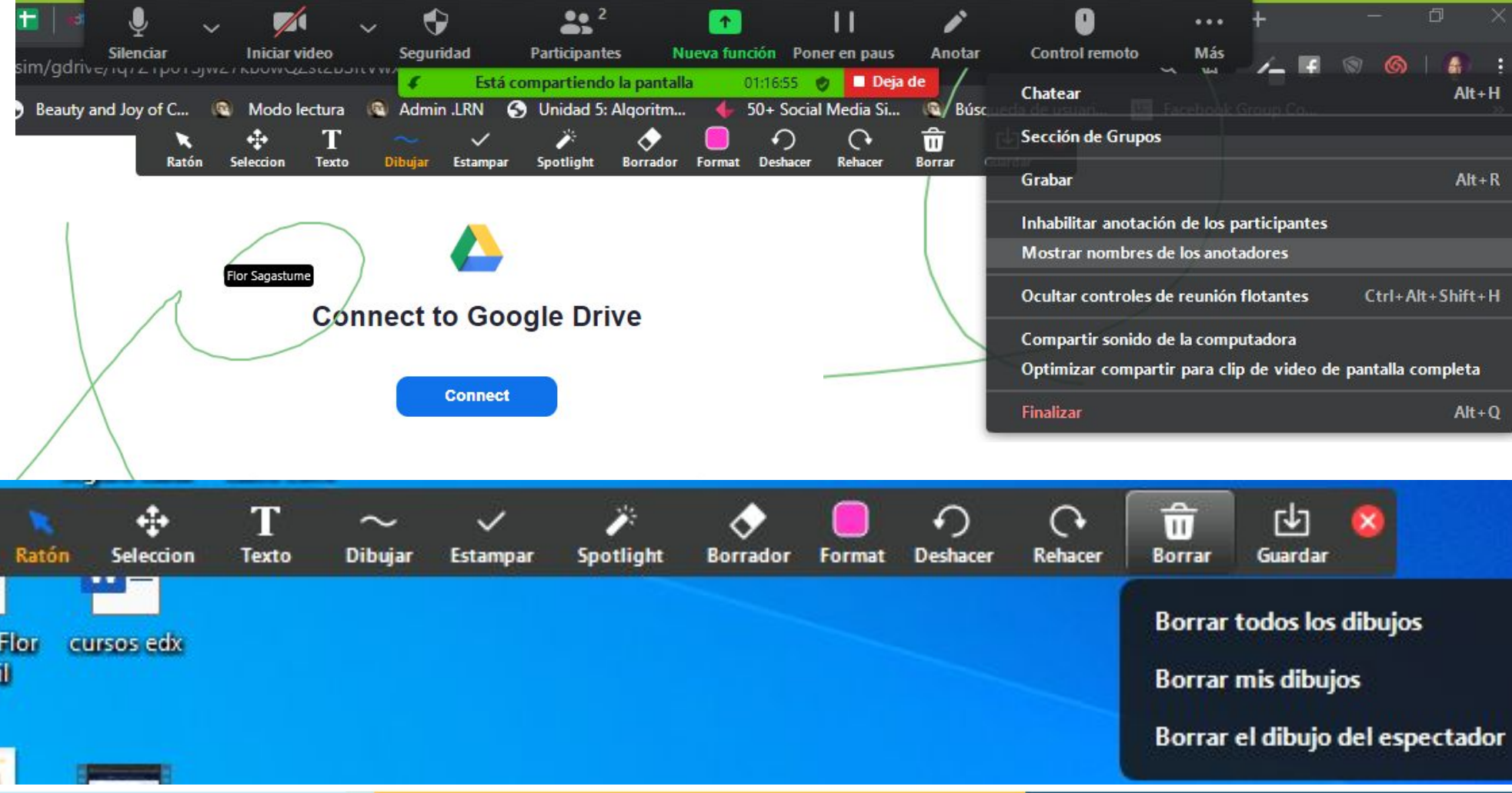

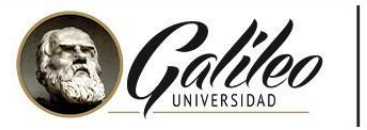

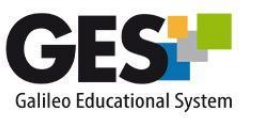

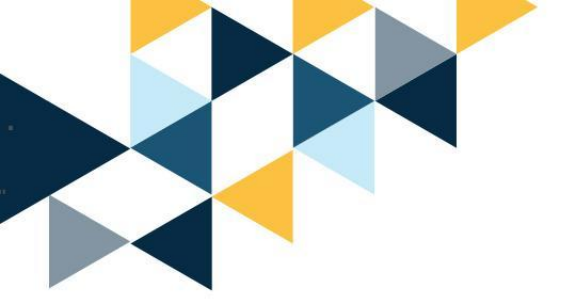

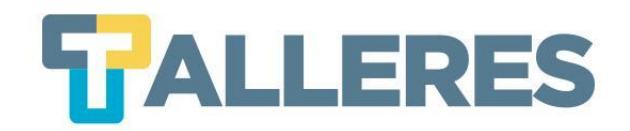

#### **Preguntas Frecuentes**

- ¿Si es la primera vez que utilizó Zoom, debo descargar algo?
- ¿Ingrese a mi GES, ya llegó el día y hora de mi videoconferencia y aún no me aparece el botón INICIAR?
- ¿Puede activar y desactivar el micrófono y cámara de mis estudiantes?
- ¿Para reproducir un video debo activar algo adicional?
- ¿Pueden compartir pantalla mis alumnos?
- ¿Puedo ceder los permisos de anfitrión (host)?
- ¿Puedo invitar a un conferencista especial?

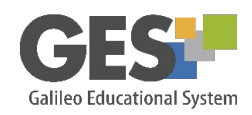

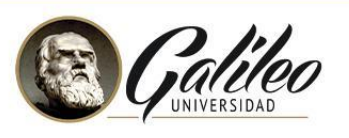

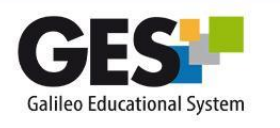